#### ENTRADA: Enabling DNS Big Data Applications

Maarten Wullink - SIDN | APWG eCrime 2016

June 2<sup>nd</sup> 2016 - Toronto

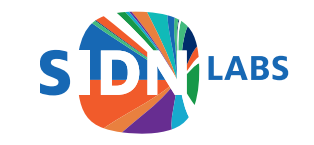

## What if...

You have many TB's of network data?

And you want to:

- 1. Store it efficiently
- 2. Query it efficiently (SQL with interactive response times)
- 3. Quickly test a large number of hypotheses on your data
- 4. Continuously keep adding new data

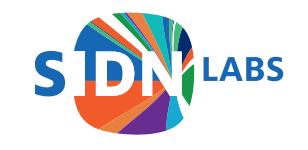

## You could...

- 1. Convert pcap to text format like csv and use Linux utilities
- 2. Run Hadoop MapReduce jobs on csv/pcap
- 3. Store it in a RDBMS
- 4. ...

With most options it will be hard to scale and deliver interactive response times

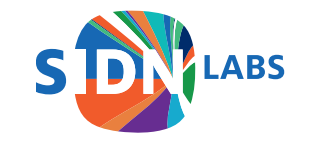

### What to do?

- Build your own data stream warehouse (DSW)
- ENTRADA is our open source Hadoop-based DSW (entrada.sidnlabs.nl)
- Analyze 50TB of converted pcap data in under 3.5 minutes using a small cluster
- Our main use case: network (DNS, TCP/IP, ICMP) analytics

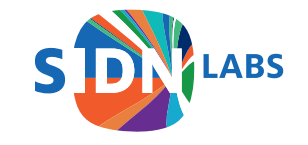

#### ENTRADA

**<u>EN</u>hanced <u>T</u>op-Level Domain <u>R</u>esilience through <u>A</u>dvanced <u>D</u>ata <u>A</u>nalysis** 

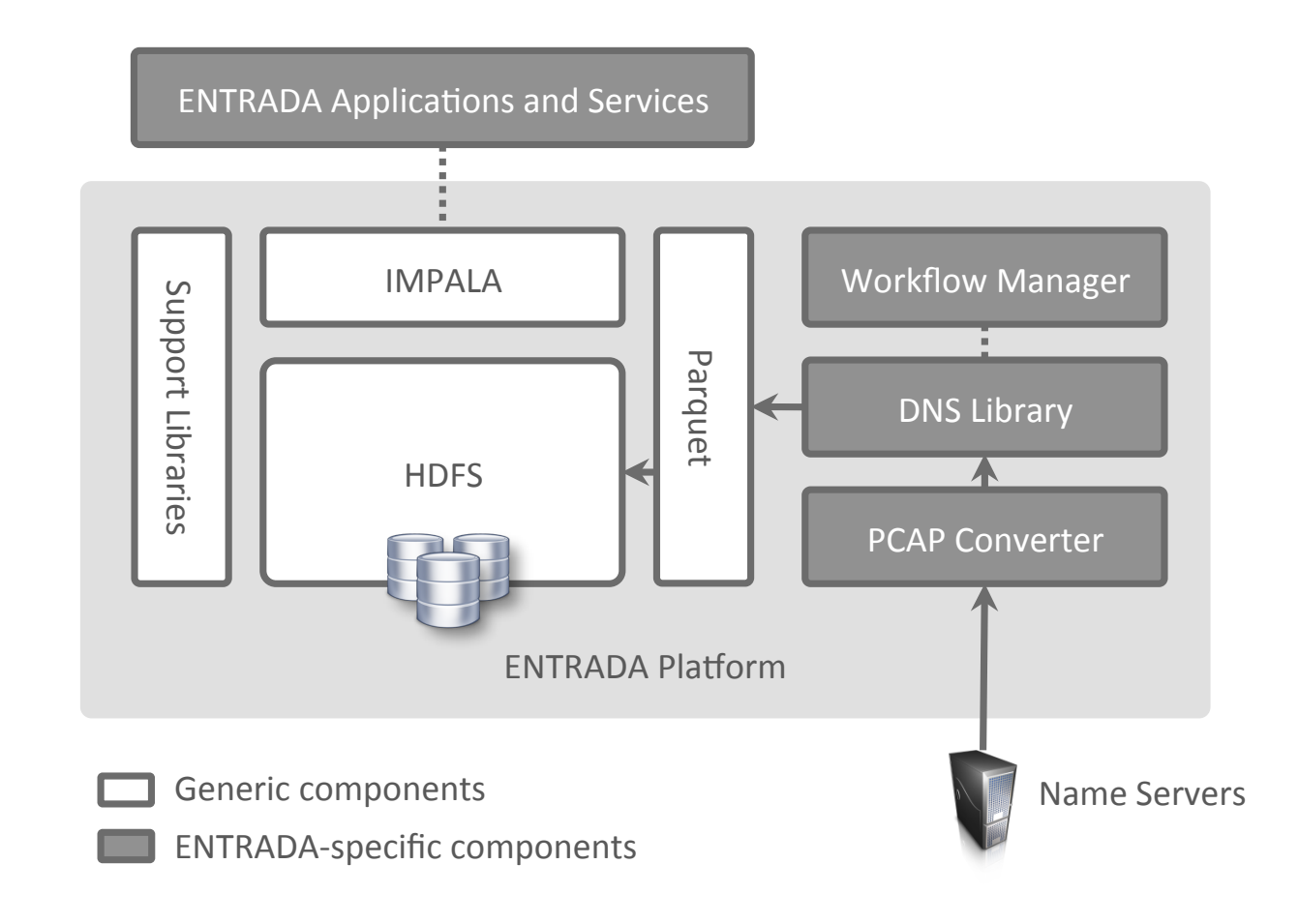

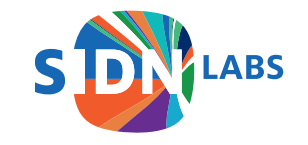

#### ENTRADA@SIDN

- We are the TLD registry of the Netherlands (.nl)
- Use ENTRADA to further increase security and stability
- Operational for over 2 years
- Capturing data from .nl name servers
- 160 billion rows (DNS query+response tuple), 21 TB of data

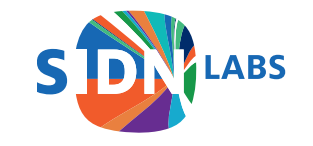

#### More ENTRADA details

For design choices and a performance evaluation, see our 2016 NOMS paper:

*"ENTRADA: a High-Performance Network Traffic Data Streaming Warehouse"*, IEEE/ IFIP Network Operations and Management Symposium 2016 (NOMS 2016), Instanbul, Turkey

See: https://www.sidnlabs.nl/publicaties

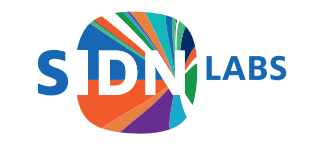

# Example Use Cases

- Statistics (**stats.sidnlabs.nl**)
- Scientific research
- Insight for DNS operators
- Malicious domain detection
- Botnet client detection
- Measuring uptake of email security

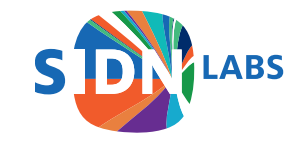

# Malicious Domain Detection (1/2)

**Observation:** New phishing domains have distinct query patterns

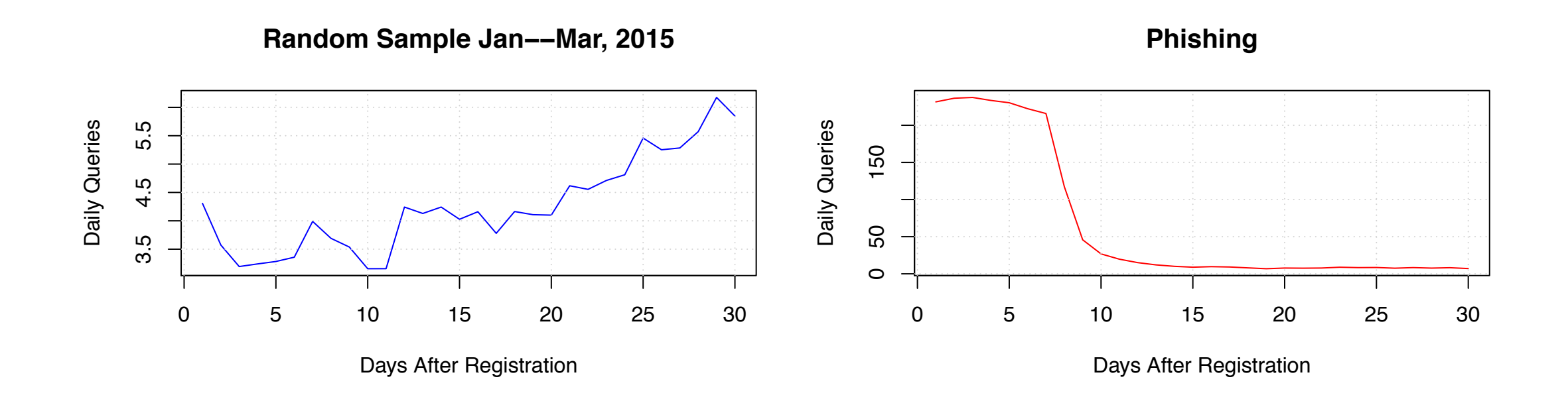

G. Moura, M. Müller, M. Wullink, and C. Hesselman, "nDEWS: a New Domains Early Warning System for TLDs", IEEE/IFIP International Workshop on Analytics for Network and Service Management (AnNet 2016), https:// www.sidnlabs.nl/publicaties

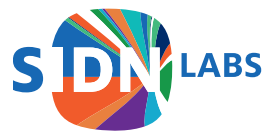

# Malicious Domain Detection (2/2)

Every day workflow

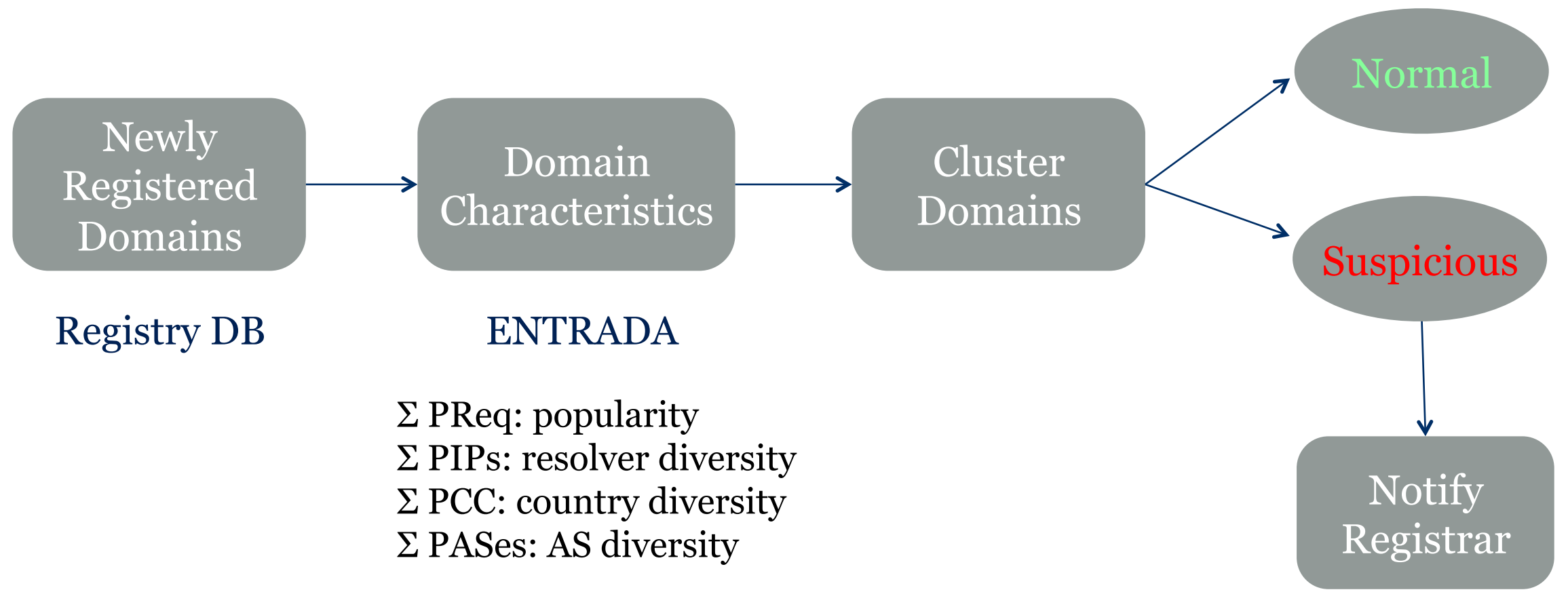

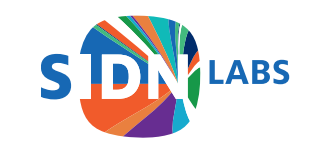

## Botnet Client Detection (1/2)

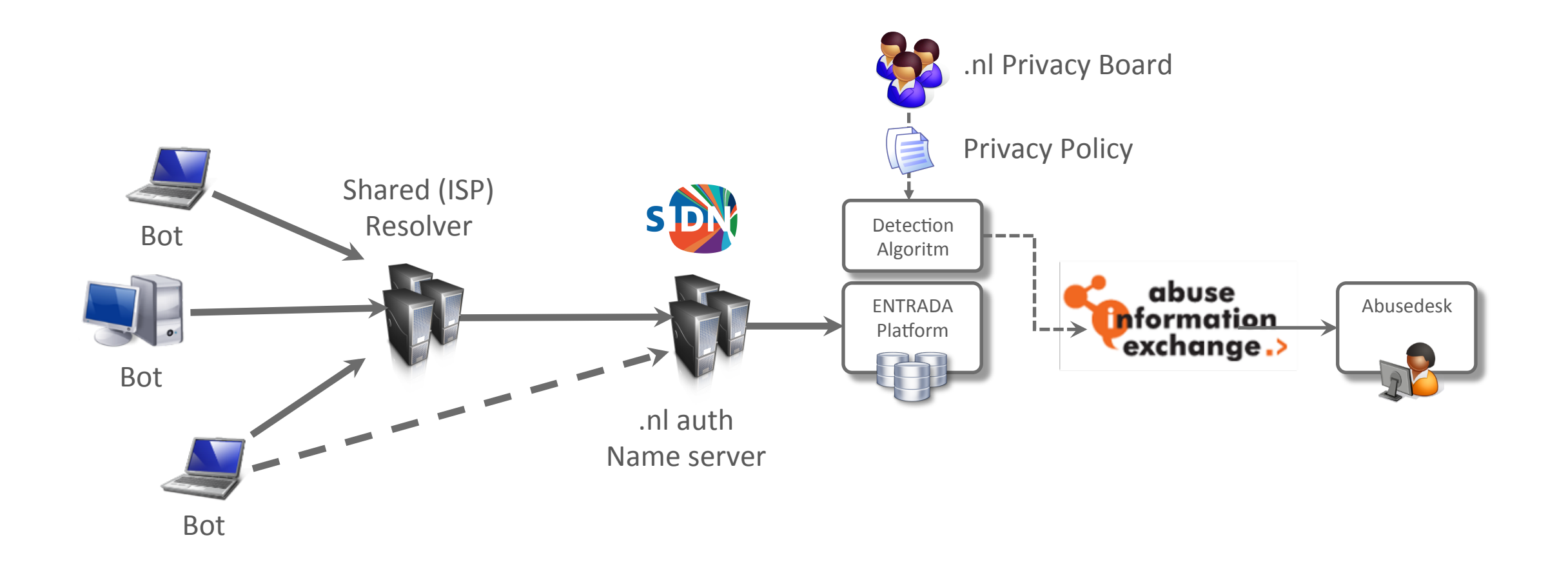

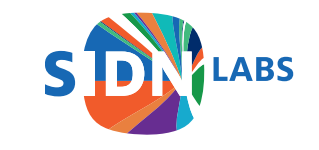

# Botnet Client Detection (2/2)

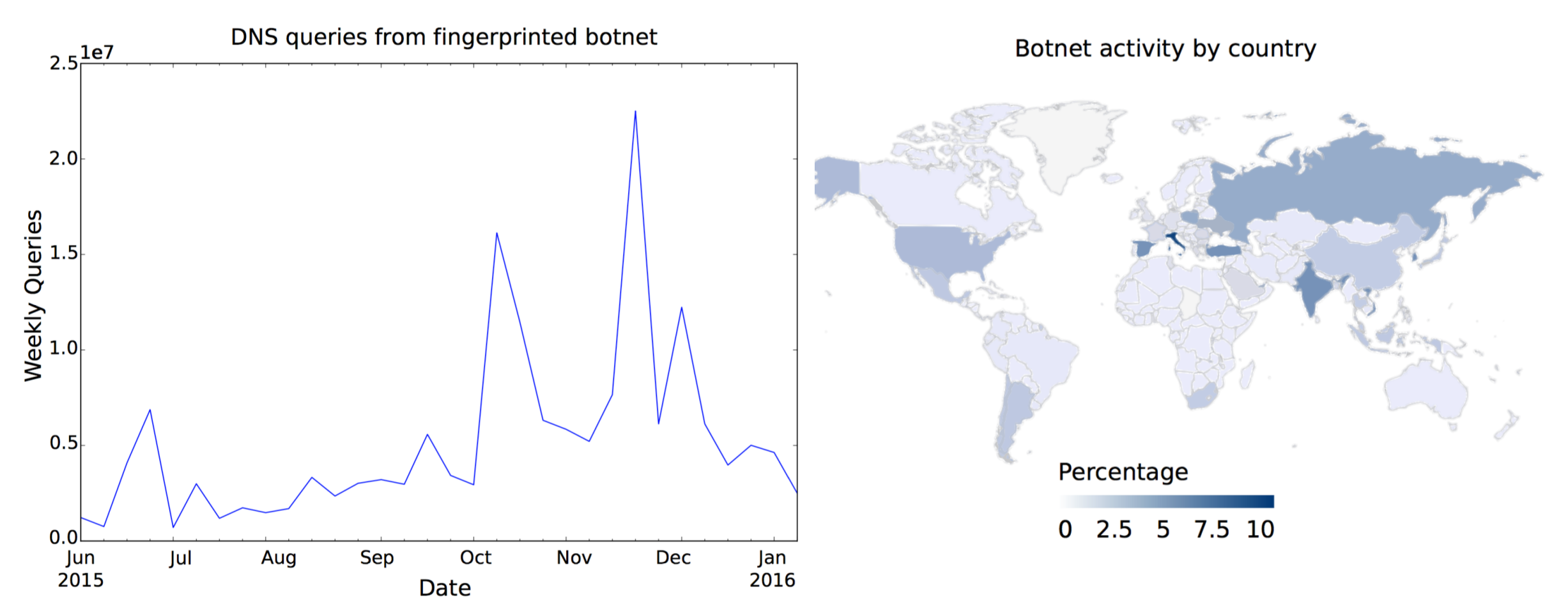

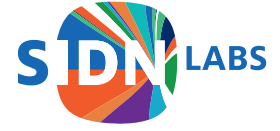

# Uptake of DKIM/DMARC (1/3)

- Email security standards DKIM (RFC 6376) and DMARC (RFC 7489)
- Approach: count standardized labels

```
Where is DKIM/DMARC used most?
```

```
select country,count(1) as total
from dns.queries
where qtype=16
and (qname like ``%_domainkey.%"
or qname like ``_dmarc .%")
and rcode=0
and ((year=2014 and month>6) or
year=2015)
group by country
```

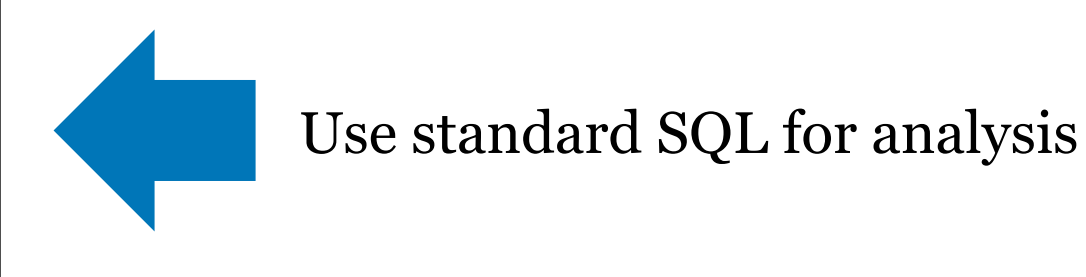

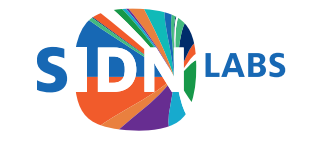

# Uptake of DKIM/DMARC (2/3)

| Country | # Queries   | Percentage |
|---------|-------------|------------|
| US      | 208,533,790 | 42.60      |
| IE      | 84,515,235  | 17.26      |
| NL      | 79,052,717  | 16.15      |
| BE      | 67,963,161  | 13.88      |
| FI      | 9,112,053   | 1.86       |
| RU      | 7,306,873   | 1.49       |
| DE      | 7,119,556   | 1.45       |
| GB      | 5,897,734   | 1.20       |
| CN      | 5,446,895   | 1.11       |
| DK      | 2,958,891   | 0.60       |

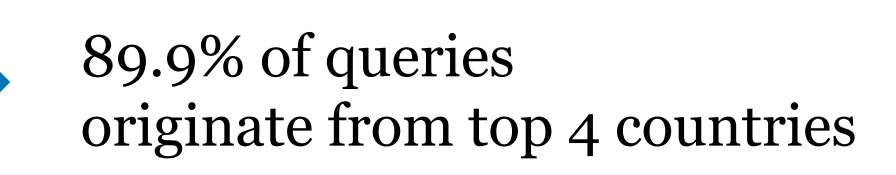

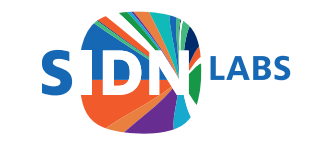

# Uptake of DKIM/DMARC (3/3)

| Provider      | ASN     | # Queries   | Percentage |
|---------------|---------|-------------|------------|
| Google        | AS15169 | 302,465,578 | 61.79      |
| Microsoft     | AS8075  | 51,556,416  | 10.53      |
| Unknown       | UNKN    | 15,788,699  | 3.22       |
| AOL           | AS1668  | 12,971,456  | 2.65       |
| Yahoo         | AS36647 | 11,83,129   | 2.30       |
| Yahoo         | AS26101 | 10,24,857   | 2.07       |
| Yahoo         | AS36646 | 9,150,523   | 1.87       |
| Yahoo         | AS34010 | 4,522,388   | 0.92       |
| IDC China Tel | AS23724 | 4,520,819   | 0.92       |
| Mail.ru       | AS47764 | 3,659,097   | 0.75       |

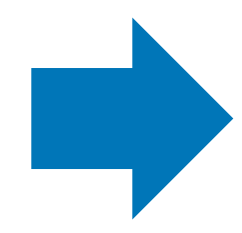

82.13% of queries originate from 4 large e-mail providers

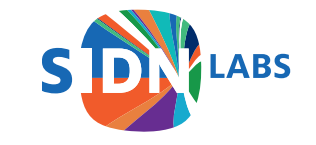

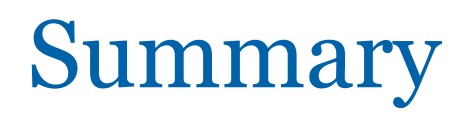

- We have shown ENTRADA, a DSW built using open-source "big data" tools
- It enables quick hypothesis testing and application development using SQL
- We have shown real world example use cases
- ENTRADA can be extended to other use cases
- Download and contribute!

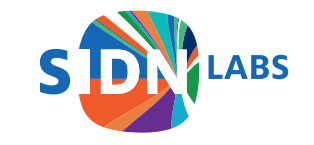

#### Future Work

- More DNS research in collaboration with research partners
- Develop data-driven applications and services based on ENTRADA
- Facilitate ENTRADA user community

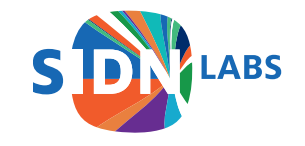

### **Questions?**

Maarten Wullink Sr. Research Engineer

#### maarten.wullink@sidn.nl @wulliak www.sidnlabs.nl

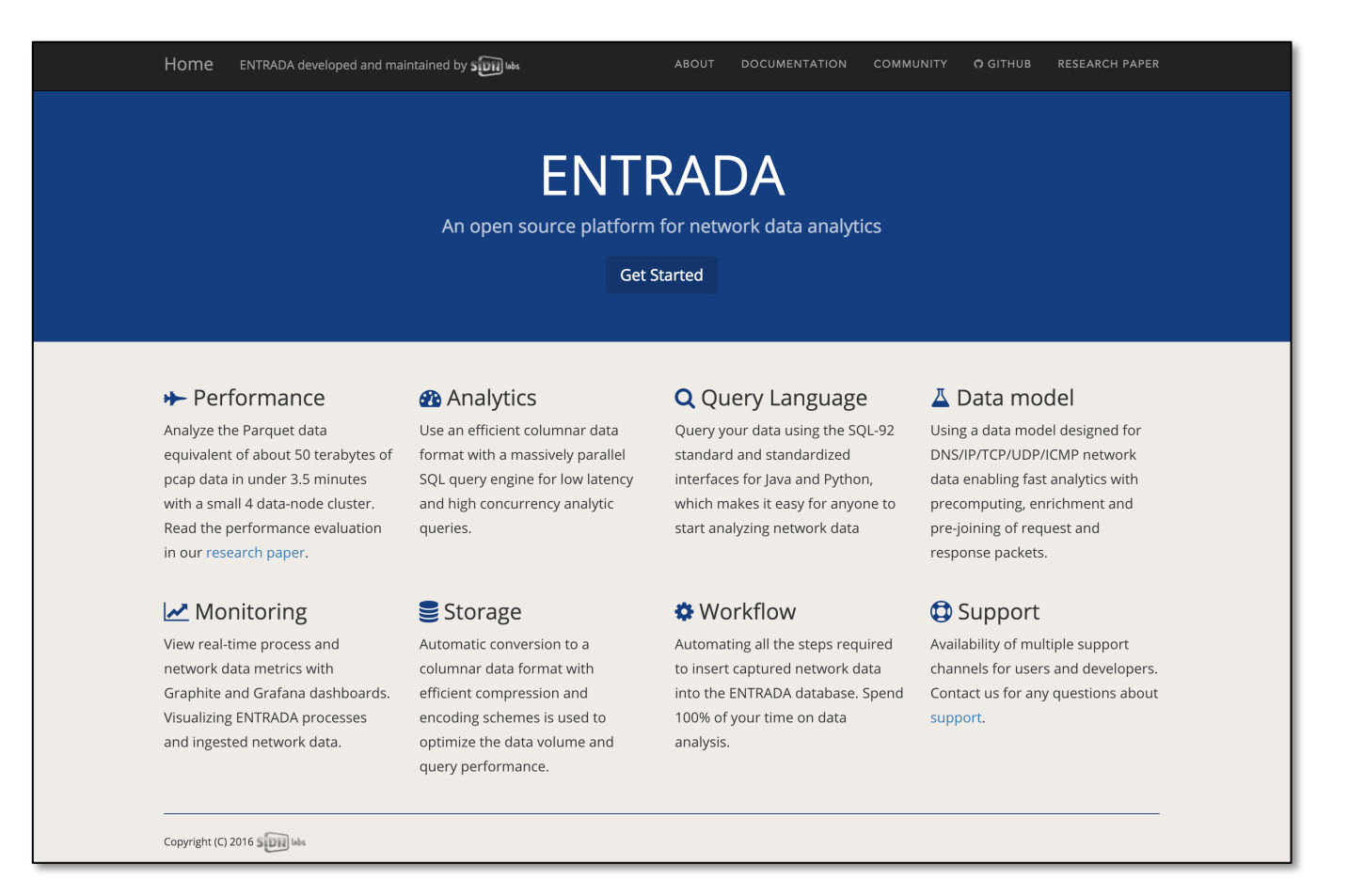

#### entrada.sidnlabs.nl

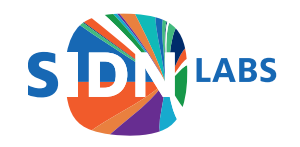